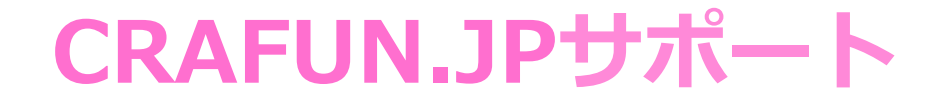

# (1) クラファンサイトに登録しよう

### A クラファンサイト「CRAFUN.JP」にアクセス サイトトップへは、検索で「CRAFUN」を入力してアクセス できます。

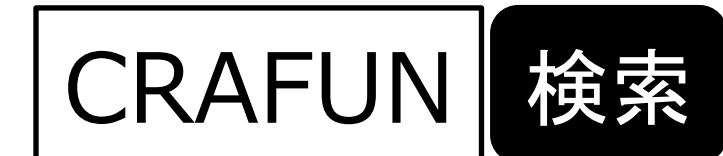

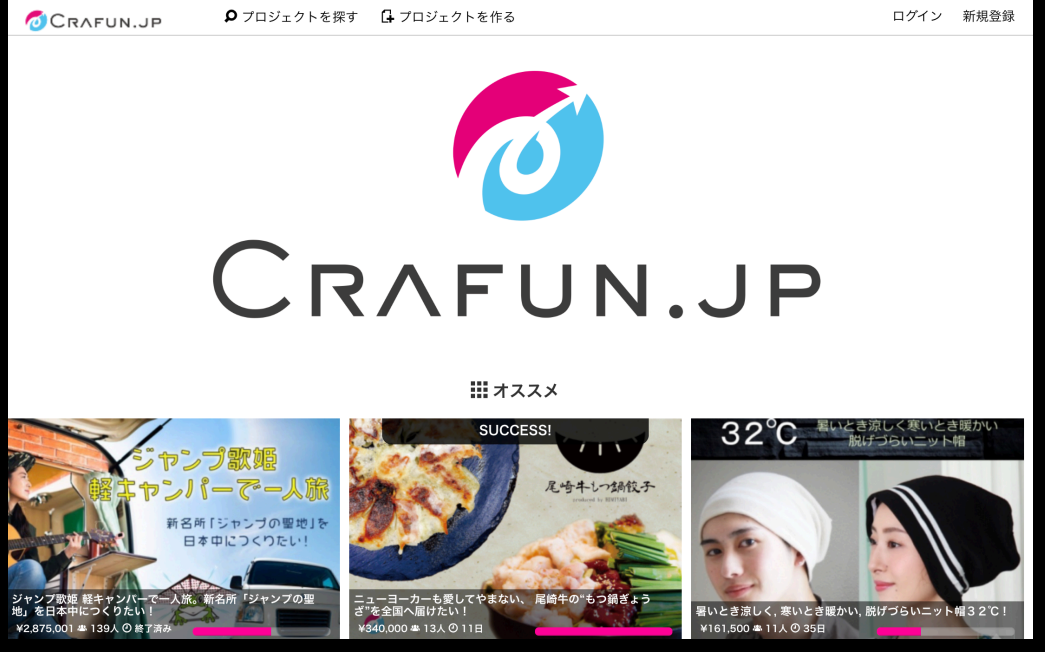

# B 新規登録ページに進む

#### 「CRAFUN.JP」サイトトップです。 初めての場合は「新規登録」をクリックして、新規登録画 面に進みましょう。

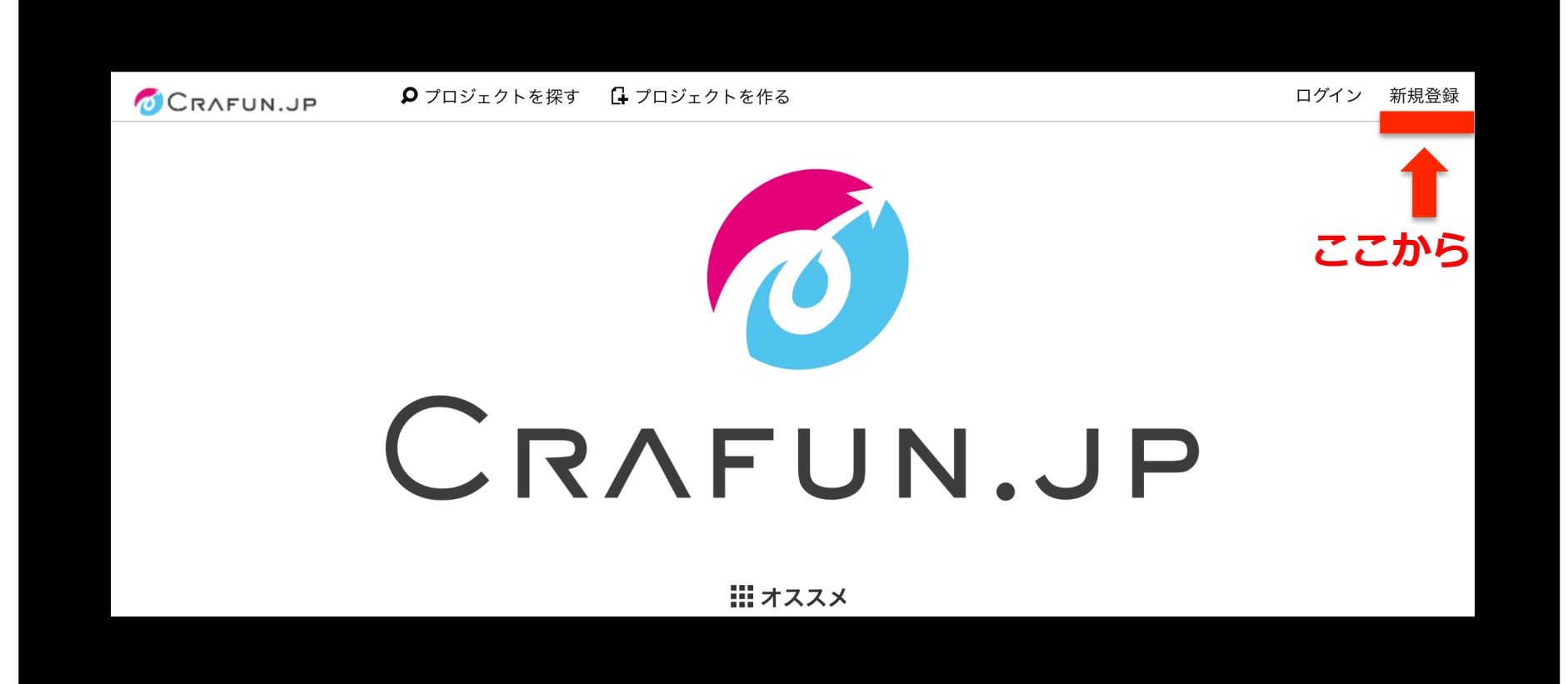

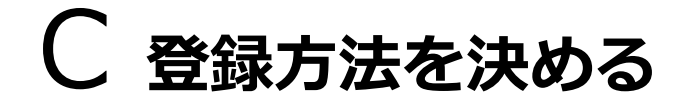

メールアドレスとFacebookやTwitterから登録すること ができます。このステップでは、メールアドレスでの登録 方法をみていきましょう。

## D メールアドレスとパスワードで登録する

まずは、送受信が有効なeメールアドレスを登録作業前 にあらまじめ決めておきましょう。eメールや携帯電話の キャリアメールのほか、GmailやYahoo!メー(フリーメー ル)などのアドレスも利用できます。

#### 新規会員登録画面が出たら、「メールアドレス」の項目 を入力して、「送信」をクリックします。

また、FacebookやTwitterに登録している方は、ワンク リックで登録ができます。上部に「新規登録用のメールを 送りました」と出ます。

| <b>⑦</b> CRAFUN.JP <b>り</b> プロジェクトを探す | 🔓 プロジェクトを作る      |                       | ログイン | 新規登録     |
|---------------------------------------|------------------|-----------------------|------|----------|
|                                       | Start I have the |                       |      | Art is a |
|                                       | アカウント登録          | and the second        |      |          |
|                                       | メールアドレスを入力してください |                       |      |          |
| ここから                                  |                  |                       |      |          |
|                                       | 送信               |                       |      |          |
|                                       |                  | and the second second |      |          |
|                                       | I Facebookで新規登録  |                       |      |          |
|                                       | ✓ Twitterで新規登録   |                       |      |          |
|                                       |                  |                       |      |          |

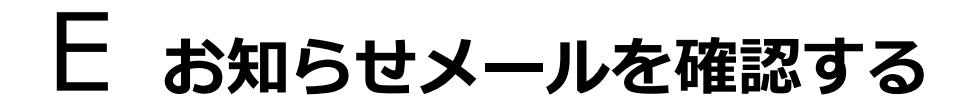

新規手続きが終わると、登録したメールアドレスに 「手続き完了」のメールがきます。必ずメールをチェッ クしましょう。

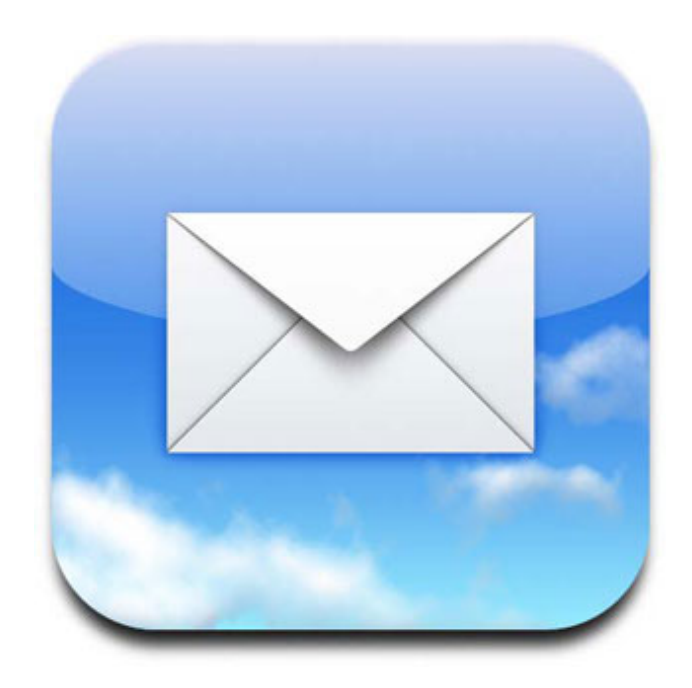